## VARIAZIONE DATA SCADENZA DOCUMENTI

Questo programma permette convertire una data fissa impostata in un'altra. Quindi: viene fatta una ricerca nei dati per i documenti che hanno la data di scadenza impostata, una volta trovati sostituisce la data di scadenza calcolandola come la data di emissione del documento sommata al periodo che imposteremo noi a video( 10 anni, 7 mesi, 5 giorni ecc.) Ma vediamolo nello specifico.

VNB: VOI DOVRETE MODIFICARE QUEI DOCUMENTI CHE HANNO SCADENZA 31/12/9999, QUINDI DOVE NOI ABBIAMO POSIZIONATO 11/11/1811 VOI METTETE 31/12/9999

#### Sommario

| VARIAZIONE DATA SCADENZA DOCUMENTI | . 1 |
|------------------------------------|-----|
| Accesso al programma               | . 1 |
| Utilizzo del programma             | . 2 |

### Accesso al programma

Seguire il percorso indicato per effettuare l'accesso o in alternativa digitare il nome del programma nella barra di ricerca applicazioni

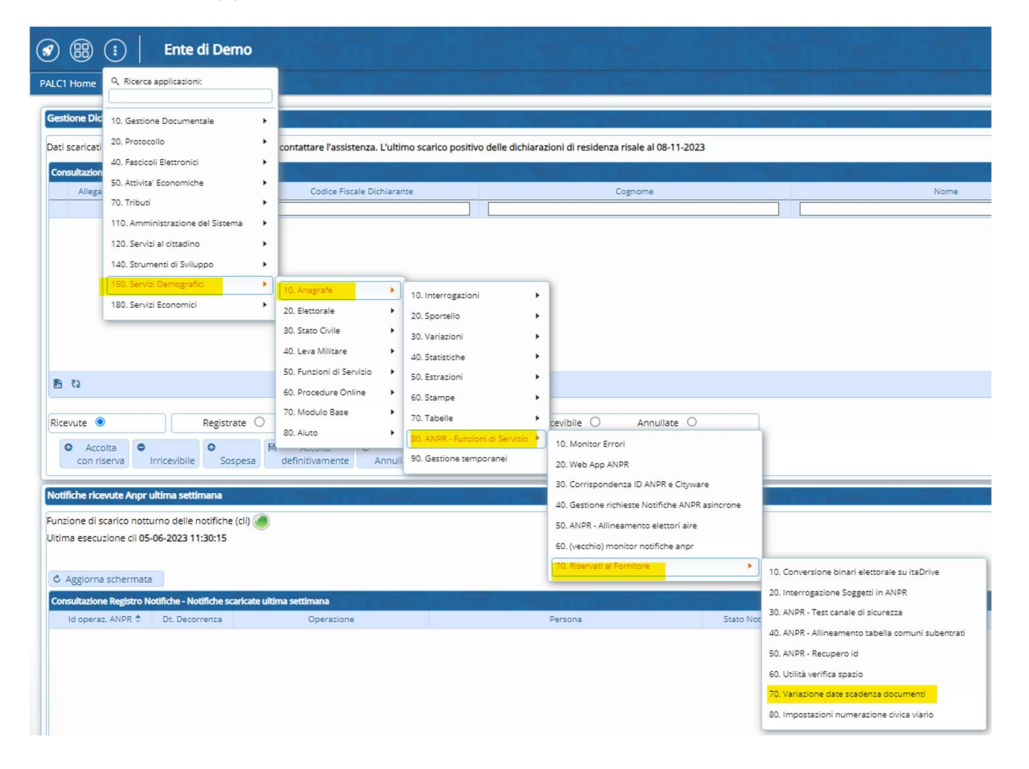

### Utilizzo del programma

|                                                                                                    | - | <br>- | <br>WARE | •                 |                         | i <sup>9</sup> (8) (6)        |
|----------------------------------------------------------------------------------------------------|---|-------|----------|-------------------|-------------------------|-------------------------------|
| PALCI Home Verledone deta documenti 🔹                                                                                                    |   |       |          |                   |                         |                               |
| Veranto Academan  Veranto Academan  Veranto  Veranto  Ve |   |       |          | SEZION<br>PROCEDI | ARE ESEGU<br>RRE ALLE N | Esegui<br>II PER<br>IODIFICHE |

Come da immagine procedere compilando la sezione di sinistra per poi eseguire il programma:

Intanto vediamo l'esempio eseguito su un ambiente di test con dati fittizi:

Scelgo il tipo documento, vedo la data di scadenza, che per esempio era impostata nel 1811 ed è come se dicessi al programma che: " Per ogni documento con questa data di scadenza, prendi la data di rilascio e somma il periodo che ti ho indicato, in questo caso 200 anni"---> Attenzione: i dati che uso non sono reali quindi i risultati possono essere dissimili da quelli che avrete voi nell'utilizzo.

VNB: VOI DOVRETE MODIFICARE QUEI DOCUMENTI CHE HANNO SCADENZA 31/12/9999, QUINDI DOVE NOI ABBIAMO POSIZIONATO 11/11/1811 VOI METTETE 31/12/9999

| I 🕲 🕲 🔅                   | Ente di Demo                 |
|---------------------------|------------------------------|
| PALC1 Home Va             | ariazione data documenti 🛛 🙀 |
| Variazione data documenti |                              |
| Tipo documento            | 6 C Permesso di Soggiorno    |
| Scadenza                  | 11/11/1811                   |
| Periodo                   | 200 anni 🗸                   |

Una volta lanciato il programma vi troverete il messaggio che chiede la conferma della modifica:

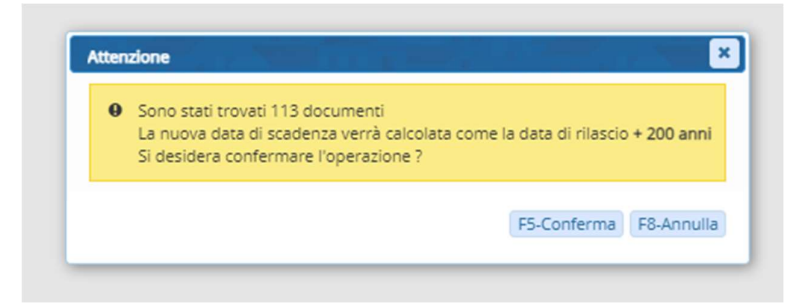

Mi dice che ha trovato 113 documenti con la data di scadenza da me impostata, indica il calcolo che viene fatto in base ai dati da me immessi e procedo con la conferma dell'operazione.

Vedrete una fase di elaborazione che ha durata in base alla mole di dati che andrete a modificare e di seguito un messaggio di avvenuta modifica:

# Attenzione X Operazione conclusa con successo Sono stati aggiornati con successo 113 documenti

L'aggiornamento interessa i dati dei documenti che sono visualizzati nei programmi di CWOL cityware online, quindi aggiornando i documenti e poi interrogando i soggetti vedrete i dati nuovi.